# **Product Management**

# **Equivalent Part Ordering (Purchase Orders)**

Equivalent parts in Fuse5 are those parts that you purchase from more than one vendor / supplier that are the same part. In some cases both vendors may use the same part # and line code, and in others the part # and line code may be different.

In order to establish Equivalent Part relationships you must first add the products to your Fuse5 system using the line code and part # that you identify the part as for the purposes of selling it. Once you have created the parts, you must ensure that you add all vendors that you purchase the parts from to Fuse5 and ensure that the LINES PURCHASED for all of those vendors includes the line code that you refer to the parts as. You must also ensure that you have assigned all the vendors a Vendor Abbreviation in the vendor record.

It's important to understand that when you use the equivalent part logic within Fuse5, particularly when doing lowest cost equivalent part ordering, recognize that the first equivalent part vendor is always considered to be whom you have designated as the primary supplier in the product record.

| Рап Мах          | 20    |
|------------------|-------|
| Part Order Point | 10    |
| Primary Supplier | DHS ? |
| Lost Sales       |       |
| False Loss       |       |

Once the parts and vendors are created, you can create Equivalent Parts one of three ways:

1. Manually add the equivalent part in the product record by going to PRODUCT MANAGEMENT > PRODUCTS > find the part your looking for and enter the product record.

Within the product record is a section for Equivalent Part Information. You can see the equivalent parts by clicking the drop down arrow or add an equivalent part by clicking the ADD EP button. At this point you can add the data for the equivalent part.

| ivelant Part        |           |                        |                             |
|---------------------|-----------|------------------------|-----------------------------|
|                     | Create Eq | uivalent Parts         |                             |
|                     |           |                        |                             |
|                     | Save      | Cancel                 |                             |
| Product Information |           |                        |                             |
| Line Code           |           | Master Part Info       | TRN:Part1                   |
| Product Number      |           | t Vonder Name          | Format: Lincode:Part number |
| Product Stripped    |           | vendor Name            |                             |
| Product Name        |           | Vendor Line Code       |                             |
| Subline             |           | Unit Barcode           |                             |
| Product Division    |           |                        |                             |
| Vendor Cost: (\$)   |           | Inher Case Barcode     |                             |
| Current Cost: (\$)  |           | Inner Case Barcode Qty |                             |
| Core Cost: (\$)     |           | Case Barcode           |                             |
|                     |           | Case Barcode Qty       |                             |
|                     |           | Comments               |                             |
|                     |           | Date Cost Updated      |                             |

2. Import the Equivalent Parts by going to PRODUCT MANAGEMENT > PRODUCTS > EQUIVALENT PARTS. You can either create the equivalent part relationships manually or use the IMPORT button at the top right. Once you have imported the equivalent parts you will need to import the primary suppliers (if you haven't done so previously) through the product import interface and NOT through the equivalent part interface.

Import Button:

|                                                                                 | KBacon : Test Of Th | LOCATION : BORA BO                                 | ORA SIG                |
|---------------------------------------------------------------------------------|---------------------|----------------------------------------------------|------------------------|
| Admin                                                                           |                     | Fuse5 Live Support #<br><u>SUPPORT@GOFUSE5.COM</u> | (319) 471-<br>Fuse5 Up |
| elay List > Physical Location > Product Physical Location (PPL) > Manufacturing |                     |                                                    |                        |
|                                                                                 | 🕂 🔎 💽 🕻             | : 🛛 : <mark> </mark> : 🖉                           | . 🖹                    |
| Equivalent Parts                                                                |                     |                                                    |                        |
| Number 💌 🔘 Exact match 🖲 Begins With                                            | Search Now Show All | [X]                                                |                        |
|                                                                                 |                     | V V 7                                              |                        |

#### Importing Interface:

| Import Equivalent Parts                                                                                                    |                                                                     |                      |
|----------------------------------------------------------------------------------------------------|---------------------------------------------------------------------|----------------------|
| Step 2 of 3 : Equivalent Parts List & Mapping         The following tables shows the imported Equivalent Parts and other         Use Saved Mapping :Select         EP/MP combined import         Update Equivalent Parts Price Sheets Only         Vendor Name         Import which Cost | er details. To map the fields, select the corresponding in combo bo | xes for each Equival |
| Mapping                                                                                                    | Headers :                                                           | Row 1                |
| Line Code *                                                                                                    | Line Code                                                           | TRN                  |
| Product Number *                                                                                                    | Product Number                                                      | Part1                |
| Current Cost 🔹                                                                                                    | EP Current Cost                                                     | 10                   |
| Master Line Code *                                                                                                    | Master Line Code                                                    | TRN                  |
| Master Product Number * 💌                                                                                                    | Master Product #                                                    | Part1                |
| Do not map this field 💌                                                                                                    | Cost from other vendor                                              | 15                   |
| Vendor Line Code *                                                                                                    | Vendor Line Code                                                    | JWH                  |
| Vendor Name *                                                                                                    | Vendor Name                                                         | Jeffs Warehouse      |

\*\*\*\*\* Vendor Line Code has been replaced by Vendor Abbreviation

### Imported Spreadsheet:

|    | Α         | В              | C               | D                | E                | F                      | G                | Н               | I                |
|----|-----------|----------------|-----------------|------------------|------------------|------------------------|------------------|-----------------|------------------|
| 1  | Line Code | Product Number | EP Current Cost | Master Line Code | Master Product # | Cost from other vendor | Vendor Line Code | Vendor Name     | Primary Supplier |
| 2  | TRN       | Part1          | 10              | TRN              | Part1            | 15                     | JWH              | Jeffs Warehouse |                  |
| 3  | TRN       | Part10         | 14              | TRN              | Part10           | 13.5                   | JWH              | Jeffs Warehouse |                  |
| 4  | TRN       | Part2          | 11              | TRN              | Part2            | 13                     | JWH              | Jeffs Warehouse |                  |
| 5  | TRN       | Part3          | 11              | TRN              | Part3            | 12.5                   | JWH              | Jeffs Warehouse |                  |
| 6  | TRN       | Part4          | 18              | TRN              | Part4            | 17                     | JWH              | Jeffs Warehouse |                  |
| 7  | TRN       | Part5          | 13              | TRN              | Part5            | 12                     | JWH              | Jeffs Warehouse |                  |
| 8  | TRN       | Part6          | 3               | TRN              | Part6            | 4                      | JWH              | Jeffs Warehouse |                  |
| 9  | TRN       | Part7          | 5               | TRN              | Part7            | 6                      | JWH              | Jeffs Warehouse |                  |
| 10 | TRN       | Part9          | 50              | TRN              | Part9            | 56                     | JWH              | Jeffs Warehouse |                  |
| 11 | TRN       | Part11         | 19              | TRN              | Part11           | 18                     | JWH              | Jeffs Warehouse |                  |
| 12 | TRN       | Part1          |                 |                  |                  |                        |                  |                 | DHS              |
| 13 | TRN       | Part10         |                 |                  |                  |                        |                  |                 | DHS              |
| 14 | TRN       | Part2          |                 |                  |                  |                        |                  |                 | DHS              |
| 15 | TRN       | Part3          |                 |                  |                  |                        |                  |                 | DHS              |
| 16 | TRN       | Part4          |                 |                  |                  |                        |                  |                 | DHS              |
| 17 | TRN       | Part5          |                 |                  |                  |                        |                  |                 | DHS              |
| 18 | TRN       | Part6          |                 |                  |                  |                        |                  |                 | DHS              |
| 19 | TRN       | Part7          |                 |                  |                  |                        |                  |                 | DHS              |
| 20 | TRN       | Part9          |                 |                  |                  |                        |                  |                 | DHS              |
| 21 | TRN       | Part11         |                 |                  |                  |                        |                  |                 | DHS              |
|    |           |                |                 |                  |                  |                        |                  |                 |                  |

3. Add an equivalent part manually from within the equivalent part module by going to PRODUCT MANAGEMENT > PRODUCTS > EQUIVALENT PARTS. You can use the orange plus button to create equivalent parts. The interface is the same as that available from within the product record itself.

Orange Plus Button to Create Equivalent Part:

| nin                                                                           | Fuse5 Live Support #<br><u>SUPPORT@GOFUSE5.CO</u> |
|-------------------------------------------------------------------------------|---------------------------------------------------|
| ay List > Physical Location > Product Physical Location (PPL) > Manufacturing |                                                   |
|                                                                               | <b>-</b> 2 <b>-</b> 5 <b>-</b> 5 <b>-</b> 5       |
| Equivalent Parts                                                              |                                                   |
|                                                                               |                                                   |

The following is meant the demonstrate the impacts of having established Equivalent Part relationships. Using the line code TRN I can create an order to minimum Purchase Order to either Jeffs Warehouse or the Dave's Wholesale vendor and I will get 11 part showing up on the suggested PO. (Remember, you must have reorder set to YES and the appropriate order point in the product records)

Criteria Used to Create the PO ( same criteria used to order from both vendors)

| Purchase Order Information                        |                                             |                                             |      |
|---------------------------------------------------|---------------------------------------------|---------------------------------------------|------|
| * Vendor Name                                     | Jeffs Warehouse 🔍 🖓                         | Primary Supplier or Equivalent Parts Only   | . ?  |
| * РО Туре                                         | ORDER TO MIN                                | Order Lowest Cost Items Only                | . ?  |
| By Barcode                                        |                                             | Ignore Overstock Locations                  | ?    |
| Default Transaction Code                          | Normal Purchase 💌 ?                         | Factor Order Delay                          | □ ?  |
| Default Delivery Preference                       | We will pick it up                          | Include Consignments                        | . ?  |
| Order From Location                               | Bora Bora 🧹 🕐                               |                                             |      |
| Created By                                        | admin 💌 🔋                                   |                                             |      |
|                                                   |                                             |                                             |      |
| You're ordering from a Distribution Center: Selec | t additional locations you're ordering for. |                                             |      |
| Bora Bora                                         | 🔳 Fiji                                      | Tahiti                                      | s 🗈  |
| Easter Island                                     | Cook Islands                                | Solomon Islands                             | E F  |
|                                                   |                                             | Select / Deselect All                       |      |
| Round Up Options                                  |                                             |                                             |      |
| Factor Minimum Order Qty                          | 🛛 Buy Qty                                   | Vendor Order Increment (PUOM) Vendor Increm | nent |
|                                                   |                                             | Select / Deselect All                       |      |
| Select Linecodes (?)                              |                                             |                                             |      |
|                                                   |                                             |                                             |      |
| TRN                                               |                                             |                                             |      |
|                                                   |                                             | Select / Deselect All                       |      |
|                                                   |                                             |                                             |      |
|                                                   |                                             | Get Product (?) Create Overstock ST (?)     |      |

PO for Jeff's Warehouse:

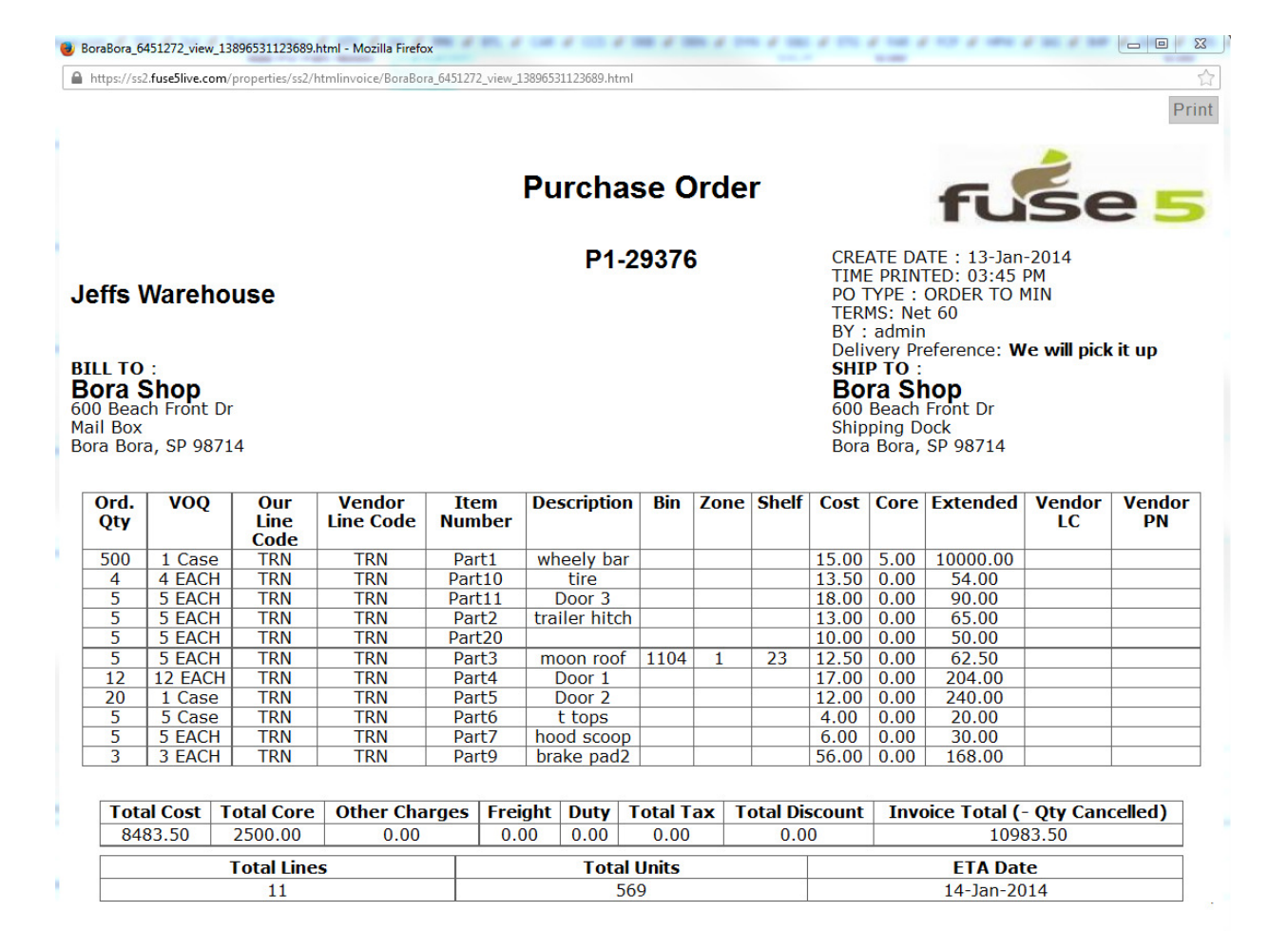

#### PO for Dave's Wholesale:

|                                                                                                    | 2.fuse5live.co                                           | m/properties/ss2/ł                                                                                  | ntmlinvoice/BoraBor             | a_6451273_vie                        | w_1389653 | 32116464.html  |                          |      |          |                      |      |                                            |                           | ł           |
|----------------------------------------------------------------------------------------------------|----------------------------------------------------------|----------------------------------------------------------------------------------------------------|---------------------------------|--------------------------------------|-----------|----------------|--------------------------|------|----------|----------------------|------|--------------------------------------------|---------------------------|-------------|
|                                                                                                    |                                                          |                                                                                                    |                                 |                                      | Pu        | ırcha          | se C                     | )rde | er       |                      |      | fu                                         | ŝe                        | 2           |
| P1-29377       CREATE DATE : 13-Jan-2014<br>TIME PRINTED: 03:46 PM<br>PO TYPE : ORDER TO MIN<br>TERMS: Net 60<br>BY : admin<br>Delivery Preference: We will pick it up<br>SHIP TO :         BORA Shop<br>600 Beach Front Dr<br>Mail Box<br>Bora Song       Bora Shop<br>600 Beach Front Dr<br>Shipping Dock<br>Bora Bora, SP 98714 |                                                          |                                                                                                    |                                 |                                      |           |                |                          |      |          |                      |      |                                            |                           |             |
| Ord.<br>Qty                                                                                                    | VOQ                                                      | Our<br>Line<br>Code                                                                                 | Vendor<br>Line Code             | Item<br>Numbe                        | r De:     | scription      | Bin                      | Zone | Shelf    | Cost                 | Core | Extended                                   | Vendor<br>LC              | Vendo<br>PN |
| 500                                                                                                    | 1 Case                                                   | TRN                                                                                                 | TRN                             | Part1                                | wh        | eelv bar       |                          |      |          | 15.00                | 5.00 | 10000.00                                   |                           |             |
| 4                                                                                                    | 4 EACH                                                   | I TRN                                                                                               | TRN                             | Part10                               |           | tire           |                          |      |          | 13.50                | 0.00 | 54.00                                      |                           |             |
| 5                                                                                                    | 5 EACH                                                   | I TRN                                                                                               | TRN                             | Part11                               | [         | Door 3         |                          |      |          | 18.00                | 0.00 | 90.00                                      |                           |             |
| 5                                                                                                    | 5 EACH                                                   | I TRN                                                                                               | TRN                             | Part2                                | tra       | iler hitch     |                          |      |          | 13.00                | 0.00 | 65.00                                      |                           |             |
| 5                                                                                                    | 5 EACH                                                   | I TRN                                                                                               | TRN                             | Part20                               |           |                |                          |      |          | 10.00                | 0.00 | 50.00                                      |                           |             |
|                                                                                                    | 5 EACH                                                   | I TRN                                                                                               | TRN                             | Part3                                | m         | oon roof       | 1104                     | 1    | 23       | 12.50                | 0.00 | 62.50                                      |                           |             |
| 5                                                                                                    | 12 EAC                                                   | H TRN                                                                                               | TRN                             | Part4                                | 1         | Door 1         |                          |      |          | 17.00                | 0.00 | 204.00                                     |                           |             |
| 5<br>12                                                                                                    |                                                          | TRN                                                                                                 | TRN                             | Part5                                |           | Door 2         |                          |      |          | 12.00                | 0.00 | 240.00                                     |                           |             |
| 5<br>12<br>20                                                                                                    | 1 Case                                                   | I TON                                                                                               | TRN                             | Part6                                | _         | t tops         |                          |      |          | 4.00                 | 0.00 | 20.00                                      |                           |             |
| 5<br>12<br>20<br>5                                                                                                    | 1 Case<br>5 Case                                         | TRN                                                                                                 |                                 | TRN Part7 hood scoop 6.00 0.00 30.00 |           |                |                          |      |          | 6.00                 | 0.00 |                                            |                           |             |
| 5<br>12<br>20<br>5<br>5                                                                                                    | 1 Case<br>5 Case<br>5 EACH                               | I TRN                                                                                               | TRN                             | Part7                                | noo       | ou scoop       |                          |      |          | E6 00                | 0.00 | 160.00                                     |                           |             |
| 5<br>12<br>20<br>5<br>5<br>3                                                                                                    | 1 Case<br>5 Case<br>5 EACH<br>3 EACH                     | I TRN<br>I TRN<br>I TRN                                                                             | TRN<br>TRN                      | Part7<br>Part9                       | bra       | ake pad2       |                          |      |          | 56.00                | 0.00 | 168.00                                     |                           |             |
| 5<br>12<br>20<br>5<br>5<br>3                                                                                                    | 1 Case<br>5 Case<br>5 EACH<br>3 EACH                     | TRN<br>TRN<br>Total Core                                                                            | TRN<br>TRN<br>Other Cha         | Part7<br>Part9<br>rges Fr            | eight     | Duty           | Fotal T                  | ax 1 | Total Di | scount               | 0.00 | 168.00                                     | Qty Can                   | celled)     |
| 5<br>12<br>20<br>5<br>5<br>3<br><b>Tot</b> a<br>84                                                                                                    | 1 Case<br>5 Case<br>5 EACH<br>3 EACH<br>al Cost<br>83.50 | TRN           I         TRN           I         TRN           I         TRN           I         TRN | TRN<br>TRN<br>Other Cha<br>0.00 | Part7<br>Part9<br>rges Fr            | eight     | Duty 1 0.00    | Fotal T<br>0.00          | ax 1 | otal Di  | 56.00<br>scount      | 0.00 | 168.00<br><b>bice Total (</b> -<br>1098    | • <b>Qty Can</b><br>33.50 | celled)     |
| 5<br>12<br>20<br>5<br>5<br>3<br><b>Tot</b> a<br>84                                                                                                    | 1 Case<br>5 Case<br>5 EACH<br>3 EACH<br>al Cost<br>83.50 | TRN           TRN           TRN           Total Core           2500.00           Total Line         | TRN<br>TRN<br>Other Cha<br>0.00 | Part7<br>Part9<br>rges Fr            | eight     | Duty 1<br>0.00 | Fotal T<br>0.00<br>Units | ax 1 | otal Di  | 56.00<br>scount<br>0 | 0.00 | 168.00<br>Dice Total (-<br>1098<br>ETA Dat | - Qty Cano<br>33.50<br>e  | celled)     |

Both purchase orders have the same 11 parts on them. It includes 10 of the parts that we previously established equivalent part records for plus Part20, which does not have an equivalent part record, but is a reorder = YES part in the TRN line code with a part min of 5. At this point we have done NOTHING in regards to ordering equivalent parts, I have simply demonstrated that if you have two vendors that you order the same line from, you will get the same results if you do NOT select equivalent part functionality on the purchase order.

Now let's look at what happens if you choose to look at equivalent parts. In this scenario I have made all the same selections on the Purchase Order as I previously did, but I have chosen the box for Primary Supplier or Equivalent Parts Only.

|                                      | Create Pur          | chase Order                                     |
|--------------------------------------|---------------------|-------------------------------------------------|
| Saved Templates: Select Template 🔹 🕜 | 😨 🔺 🔟 Order Info    | 7 Address 7 Cancel                              |
| Purchase Order Information           |                     |                                                 |
| * Vendor Name                        | Daves Wholesale     | Primary Supplier or Equivalent Parts Only 🛛 🖉 🍞 |
| * РО Туре                            | ORDER TO MIN        | Order Lowest Cost Items Only 🔲 📀                |
| By Barcode                           |                     | Ignore Overstock Locations 🛛 🖉 🥱                |
| Default Transaction Code             | Normal Purchase 💌 🕐 | Factor Order Delay 🗌 📀                          |
| Default Delivery Preference          | We will pick it up  | Include Consignments 🔲 📀                        |
| Order From Location                  | Bora Bora 🔍 🥐       |                                                 |
| Created By                           | admin 💽 🥐           |                                                 |

The results looked like this. Notice that Part20 does NOT show up on the PO. Because I selected the box for Primary Supplier or Equivalent Parts Only, Part20 does not show up because it has NO equivalent part record.

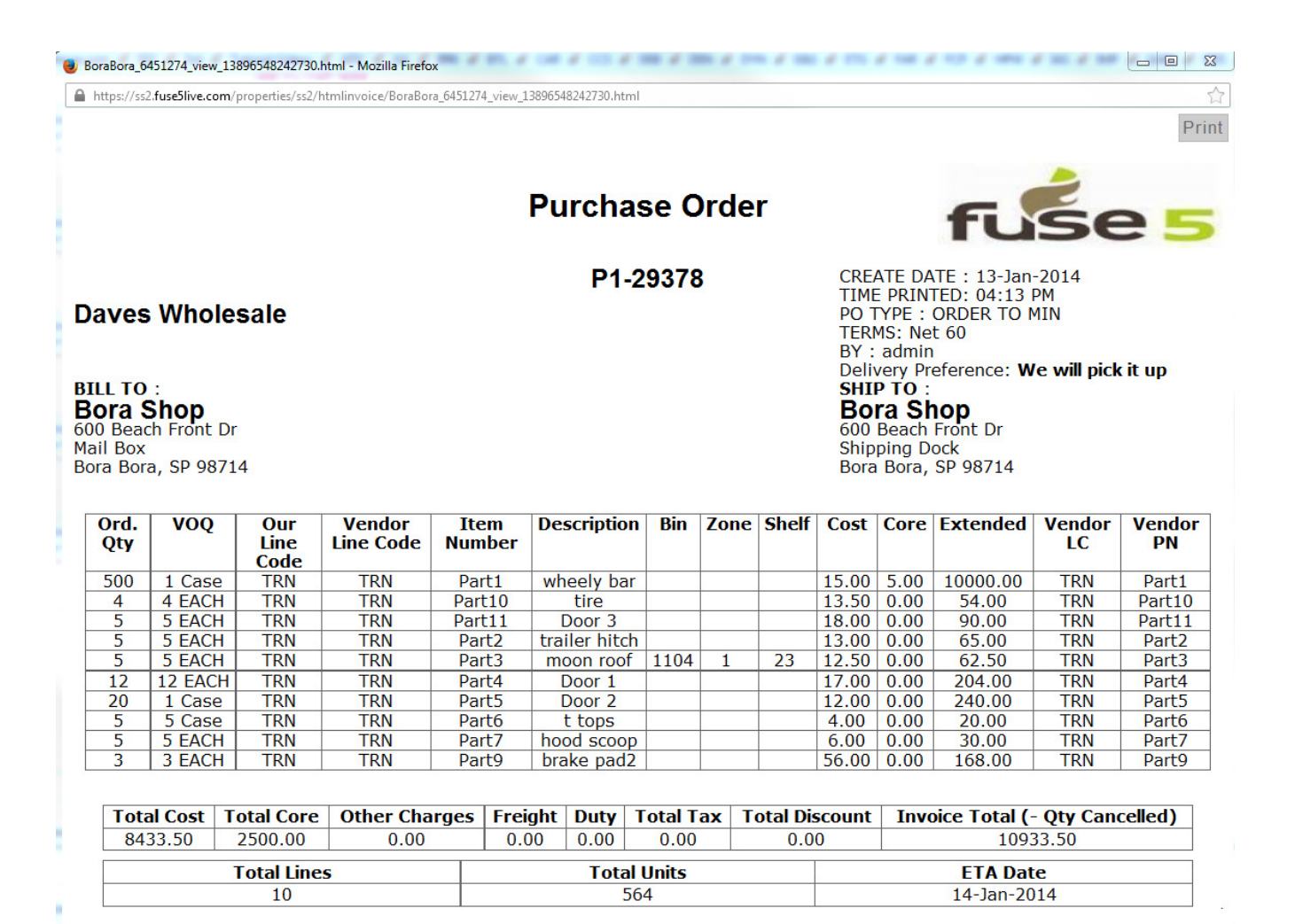

In order to have the PO order both equivalent parts and those without equivalent parts you need to establish a Primary Supplier relationship in the part record itself. You can only have one primary supplier set up per product. (Choose the primary vendor line code / vendor abbreviation if you intend to use primary vendor functionality when creating purchase orders. This is NOT a requirement for doing purchase orders, but is useful if you order equivalent parts from multiple vendors. The primary supplier designation allows you to order equivalent parts along with parts that don't have equivalents that you have designated a primary supplier for.)

| Last Returned         | 06-13-2013 (SO #: <b>BB13132458</b> ) |
|-----------------------|---------------------------------------|
| Part Min              | 5                                     |
| Part Max              |                                       |
| Part Order Point      |                                       |
| Primary Supplier      | DHS                                   |
| Lost Sales            |                                       |
| False Loss            |                                       |
| Sales Previous - 12   | 53                                    |
| Sales YTD (\$)        |                                       |
| YTD Sales Qty         |                                       |
| MTD Sales (\$)        |                                       |
| MTD Sales Qty         |                                       |
| Last Month Sales (\$) | \$ -15.94                             |
|                       |                                       |
| n                     |                                       |
| Reorder               | Yes                                   |

Now that we have established Part20 as having Dave's Warehouse as it's primary supply, the results on the purchase order will include both parts with equivalents, and parts that have the chosen vendor as their primary supplier. Part20 shows up on the PO now.

| https://ss                                                                                                    | 2.fuse5live.c                                                                                                    | om/properties/ss2/h                                                                                                    | tmlinvoice/BoraBor                                                                        | a_6451275_viev                                                                                                    | w_1389655                                                                                        | 53154877.html                                                                                                    | 1                                                                                                    |             |                                                                |                                                                                                    |                                                                                                    |                                                                                                    |                                                                                    |                                                                                                    |
|----------------------------------------------------------------------------------------------------|----------------------------------------------------------------------------------------------------|----------------------------------------------------------------------------------------------------|-------------------------------------------------------------------------------------------|----------------------------------------------------------------------------------------------------|--------------------------------------------------------------------------------------------------|----------------------------------------------------------------------------------------------------|----------------------------------------------------------------------------------------------------|-------------|----------------------------------------------------------------|----------------------------------------------------------------------------------------------------|----------------------------------------------------------------------------------------------------|----------------------------------------------------------------------------------------------------|------------------------------------------------------------------------------------|----------------------------------------------------------------------------------------------------|
|                                                                                                    |                                                                                                    |                                                                                                    |                                                                                           |                                                                                                    |                                                                                                  |                                                                                                    |                                                                                                    |             |                                                                |                                                                                                    |                                                                                                    |                                                                                                    |                                                                                    | P                                                                                                    |
|                                                                                                    |                                                                                                    |                                                                                                    |                                                                                           |                                                                                                    | Pu                                                                                               | ırcha                                                                                                    | se C                                                                                                    | rde         | er                                                             |                                                                                                    |                                                                                                    | fu                                                                                                    | ŝe                                                                                 | 2 5                                                                                                    |
| aves                                                                                                    | S Who<br>:<br>Shop<br>ch Front                                                                                                    | lesale                                                                                                    |                                                                                           |                                                                                                    |                                                                                                  | P1-2                                                                                                    | 29386                                                                                                    | ;           |                                                                | CRE<br>TIME<br>PO T<br>TERI<br>BY :<br>Deli'<br>SHI<br><b>BO</b><br>600<br>Ship                                                                                                    | ATE DA<br>E PRIN<br>TYPE :<br>MS: Ne<br>admir<br>very Pr<br>P TO :<br><b>ra SI</b><br>Beach<br>ping D                                                                                                    | ATE: 13-Jan<br>TED: 04:21  <br>ORDER TO N<br>t 60<br>eference: W<br><b>10D</b><br>Front Dr<br>ock                                              | -2014<br>PM<br>MIN<br><b>/e will pick</b>                                          | t up                                                                                                    |
|                                                                                                    | a, SP 98                                                                                                    | 3/14                                                                                                    |                                                                                           |                                                                                                    |                                                                                                  |                                                                                                    |                                                                                                    |             |                                                                | DUIG                                                                                                    | i bula,                                                                                                    | SP 90/14                                                                                                    |                                                                                    |                                                                                                    |
| Ord.<br>Qty                                                                                                    | voq                                                                                                    | Our<br>Line<br>Code                                                                                                    | Vendor<br>Line Code                                                                       | Item<br>Numbe                                                                                                    | De<br>r                                                                                          | scription                                                                                                    | Bin                                                                                                    | Zone        | Shelf                                                          | Cost                                                                                                    | Core                                                                                                    | Extended                                                                                                    | Vendor<br>LC                                                                       | Vendo<br>PN                                                                                              |
| Ord.<br>Qty<br>500                                                                                                    | <b>VOQ</b>                                                                                                    | Our<br>Line<br>Code<br>e TRN                                                                                                    | Vendor<br>Line Code                                                                       | Item<br>Number<br>Part1                                                                                                    | r De                                                                                             | scription                                                                                                    | Bin                                                                                                    | Zone        | Shelf                                                          | Cost 15.00                                                                                                    | <b>Core</b> 5.00                                                                                                    | Extended                                                                                                    | Vendor<br>LC                                                                       | Vendo<br>PN<br>Part1                                                                                     |
| Ord.<br>Qty<br>500<br>4                                                                                                    | VOQ<br>1 Cas                                                                                                    | Our<br>Line<br>Code<br>e TRN<br>H TRN                                                                                                    | Vendor<br>Line Code<br>TRN<br>TRN                                                         | Item<br>Number<br>Part1<br>Part10                                                                                                    | r De                                                                                             | scription<br>neely bar<br>tire                                                                                                    | Bin                                                                                                    | Zone        | Shelf                                                          | Cost<br>15.00<br>13.50                                                                                                    | <b>Core</b><br>5.00<br>0.00                                                                                                    | Extended<br>10000.00<br>54.00                                                                                                    | Vendor<br>LC<br>TRN<br>TRN                                                         | Vendo<br>PN<br>Part1<br>Part10                                                                           |
| Ord.<br>Qty<br>500<br>4<br>5                                                                                                    | VOQ<br>1 Cas<br>4 EAC<br>5 EAC                                                                                                    | Our<br>Line<br>Code<br>e TRN<br>H TRN<br>H TRN                                                                                                    | Vendor<br>Line Code<br>TRN<br>TRN<br>TRN<br>TRN                                           | Item<br>Number<br>Part1<br>Part10<br>Part11                                                                                           | r De                                                                                             | scription<br>neely bar<br>tire<br>Door 3                                                                                                    | Bin                                                                                                    | Zone        | Shelf                                                          | Cost<br>15.00<br>13.50<br>18.00                                                                                                    | <b>Core</b><br>5.00<br>0.00                                                                                                    | Extended<br>10000.00<br>54.00<br>90.00                                                                                                    | Vendor<br>LC<br>TRN<br>TRN<br>TRN                                                  | Vendo<br>PN<br>Part1<br>Part10<br>Part11                                                                 |
| Ord.<br>Qty<br>500<br>4<br>5                                                                                                    | VOQ<br>1 Cas<br>4 EAC<br>5 EAC                                                                                                    | Our       Line       Code       e     TRN       H     TRN       H     TRN       H     TRN       H     TRN                                                                                                    | Vendor<br>Line Code<br>TRN<br>TRN<br>TRN<br>TRN<br>TRN                                    | Item<br>Number<br>Part1<br>Part10<br>Part11<br>Part20                                                                                 | r De<br>wh                                                                                       | scription<br>neely bar<br>tire<br>Door 3<br>iler hitch                                                                                             | Bin                                                                                                    | Zone        | Shelf                                                          | Cost<br>15.00<br>13.50<br>18.00<br>13.00                                                                                                    | Core<br>5.00<br>0.00<br>0.00                                                                                                    | Extended<br>10000.00<br>54.00<br>90.00<br>65.00                                                                                                | Vendor<br>LC<br>TRN<br>TRN<br>TRN<br>TRN<br>TRN                                    | Vendo<br>PN<br>Part1<br>Part10<br>Part11<br>Part2                                                        |
| Ord.<br>Qty<br>500<br>4<br>5<br>5<br>5<br>5<br>5                                                                                  | 1 Cas<br>4 EAC<br>5 EAC<br>5 EAC                                                                                                    | Our           Line           Code           e           TRN           H           TRN           H           TRN           H           TRN           H           TRN                                                                                                    | Vendor<br>Line Code<br>TRN<br>TRN<br>TRN<br>TRN<br>TRN<br>TRN                             | Item<br>Number<br>Part1<br>Part10<br>Part11<br>Part2<br>Part20<br>Part20                                                              | r De                                                                                             | scription<br>heely bar<br>tire<br>Door 3<br>iler hitch                                                                                             | Bin                                                                                                    | Zone        | Shelf                                                          | Cost<br>15.00<br>13.50<br>18.00<br>13.00<br>10.00                                                                                                    | <b>Core</b><br>5.00<br>0.00<br>0.00<br>0.00<br>0.00                                                                                                    | Extended<br>10000.00<br>54.00<br>90.00<br>65.00<br>50.00<br>62.50                                                                              | Vendor<br>LC<br>TRN<br>TRN<br>TRN<br>TRN<br>TRN                                    | Vendo<br>PN<br>Part1<br>Part10<br>Part11<br>Part2                                                        |
| Ord.<br>Qty<br>500<br>4<br>5<br>5<br>5<br>5<br>5<br>12                                                                            | 1 Cas<br>4 EAC<br>5 EAC<br>5 EAC<br>5 EAC<br>12 EAC                                                                                                    | Our         Line           Code         RN           H         TRN           H         TRN           H         TRN           H         TRN           H         TRN           H         TRN           H         TRN           H         TRN                                                                                                    | Vendor<br>Line Code<br>TRN<br>TRN<br>TRN<br>TRN<br>TRN<br>TRN<br>TRN                      | Item<br>Number<br>Part1<br>Part10<br>Part11<br>Part2<br>Part20<br>Part3<br>Part4                                                      | r De                                                                                             | scription<br>neely bar<br>tire<br>Door 3<br>iler hitch<br>oon roof<br>Door 1                                                                       | Bin<br>1104                                                                                                    | Zone        | 23                                                             | Cost<br>15.00<br>13.50<br>18.00<br>13.00<br>10.00<br>12.50<br>17.00                                                                                                    | Core<br>5.00<br>0.00<br>0.00<br>0.00<br>0.00<br>0.00<br>0.00                                                                                                    | Extended<br>10000.00<br>54.00<br>90.00<br>65.00<br>50.00<br>62.50<br>204.00                                                                    | Vendor<br>LC<br>TRN<br>TRN<br>TRN<br>TRN<br>TRN<br>TRN                             | Vendo<br>PN<br>Part1<br>Part10<br>Part11<br>Part2<br>Part3<br>Part4                                      |
| Ord.<br>Qty<br>500<br>4<br>5<br>5<br>5<br>5<br>12<br>20                                                                           | 1 Cas:<br>4 EAC<br>5 EAC<br>5 EAC<br>5 EAC<br>5 EAC<br>12 EAC<br>1 Cas:                                                                                                    | Our         Line           Code         RN           H         TRN           H         TRN           H         TRN           H         TRN           H         TRN           H         TRN           H         TRN           H         TRN           H         TRN           H         TRN           H         TRN                                                                                                    | Vendor<br>Line Code<br>TRN<br>TRN<br>TRN<br>TRN<br>TRN<br>TRN<br>TRN<br>TRN               | Item<br>Number<br>Part1<br>Part10<br>Part11<br>Part2<br>Part20<br>Part3<br>Part4<br>Part5                                             | r De                                                                                             | scription<br>heely bar<br>tire<br>Door 3<br>iler hitch<br>oon roof<br>Door 1<br>Door 2                                                             | Bin<br>Bin<br>1104                                                                                                    | Zone        | <ul> <li>Shelf</li> <li></li></ul>                             | Cost<br>15.00<br>13.50<br>18.00<br>13.00<br>10.00<br>12.50<br>17.00<br>12.00                                                                                                    | Core<br>5.00<br>0.00<br>0.00<br>0.00<br>0.00<br>0.00<br>0.00<br>0.0                                                                                                    | Extended<br>10000.00<br>54.00<br>90.00<br>65.00<br>50.00<br>62.50<br>204.00<br>240.00                                                          | Vendor<br>LC<br>TRN<br>TRN<br>TRN<br>TRN<br>TRN<br>TRN<br>TRN                      | Vendo<br>PN<br>Part1<br>Part10<br>Part11<br>Part2<br>Part3<br>Part4<br>Part5                             |
| Ord.<br>Qty<br>500<br>4<br>5<br>5<br>5<br>5<br>5<br>12<br>20<br>5                                                                 | VOQ           1 Cas:           4 EAC           5 EAC           5 EAC           5 EAC           5 EAC           12 EAC           1 Cas:           5 Cas:                                                                                                    | Our<br>Line<br>Code           e         TRN           H         TRN           H         TRN           H         TRN           H         TRN           H         TRN           H         TRN           H         TRN           H         TRN           H         TRN           H         TRN           H         TRN           E         TRN           e         TRN                                                                                         | Vendor<br>Line Code<br>TRN<br>TRN<br>TRN<br>TRN<br>TRN<br>TRN<br>TRN<br>TRN<br>TRN<br>TRN | Item<br>Number<br>Part1<br>Part10<br>Part11<br>Part2<br>Part20<br>Part3<br>Part4<br>Part5<br>Part6                                    | r De                                                                                             | scription<br>tire<br>Door 3<br>iler hitch<br>oon roof<br>Door 1<br>Door 2<br>t tops                                                                | Bin<br>Bin<br>1104                                                                                                    | Zone        | Shelf                                                          | Cost<br>15.00<br>13.50<br>13.00<br>10.00<br>12.50<br>17.00<br>12.00<br>4.00                                                                                                    | Core<br>5.00<br>0.00<br>0.00<br>0.00<br>0.00<br>0.00<br>0.00<br>0.0                                                                                                    | Extended<br>10000.00<br>54.00<br>90.00<br>65.00<br>50.00<br>62.50<br>204.00<br>240.00<br>20.00                                                 | Vendor<br>LC<br>TRN<br>TRN<br>TRN<br>TRN<br>TRN<br>TRN<br>TRN<br>TRN               | Vendo<br>PN<br>Part1<br>Part10<br>Part11<br>Part2<br>Part3<br>Part4<br>Part5<br>Part6                    |
| Ord.<br>Qty<br>500<br>4<br>5<br>5<br>5<br>5<br>12<br>20<br>5<br>5<br>5<br>5<br>5<br>5                                             | VOQ           1 Cass           4 EAC           5 EAC           5 EAC           5 EAC           1 Cass           5 EAC           5 EAC           1 Cass           5 EAC           5 EAC           5 EAC           5 EAC           5 Cass           5 EAC                                       | Our<br>Line<br>Code           e         TRN           H         TRN           H         TRN           H         TRN           H         TRN           H         TRN           H         TRN           H         TRN           H         TRN           H         TRN           H         TRN           H         TRN           H         TRN           H         TRN           H         TRN                                                                 | Vendor<br>Line Code<br>TRN<br>TRN<br>TRN<br>TRN<br>TRN<br>TRN<br>TRN<br>TRN<br>TRN<br>TRN | Item<br>Number<br>Part1<br>Part10<br>Part11<br>Part2<br>Part20<br>Part3<br>Part4<br>Part5<br>Part6<br>Part7                           | r De<br>wh<br>tra                                                                                | scription<br>tire<br>Door 3<br>iler hitch<br>oon roof<br>Door 1<br>Door 2<br>t tops<br>od scoop                                                    | Bin<br>Bin<br>1104                                                                                                    | <b>Zone</b> | 23                                                             | Cost<br>15.00<br>13.50<br>13.00<br>10.00<br>12.50<br>17.00<br>12.00<br>4.00<br>6.00                                                                                                | Core<br>5.00<br>0.00<br>0.00<br>0.00<br>0.00<br>0.00<br>0.00<br>0.0                                                                                                    | Extended<br>10000.00<br>54.00<br>90.00<br>65.00<br>50.00<br>62.50<br>204.00<br>240.00<br>20.00<br>30.00                                        | Vendor<br>LC<br>TRN<br>TRN<br>TRN<br>TRN<br>TRN<br>TRN<br>TRN<br>TRN<br>TRN        | Vendo<br>PN<br>Part1<br>Part10<br>Part11<br>Part2<br>Part3<br>Part4<br>Part5<br>Part6<br>Part7           |
| Ord.<br>Qty<br>500<br>4<br>5<br>5<br>5<br>5<br>5<br>12<br>20<br>5<br>5<br>5<br>3                                                  | VOQ           1 Cas:           4 EAC           5 EAC           5 EAC           5 EAC           12 EAC           12 EAC           5 EAC           3 EAC                                                                                                    | Our         Our           Line         Code           e         TRN           H         TRN           H         TRN           H         TRN           H         TRN           H         TRN           H         TRN           H         TRN           H         TRN           H         TRN           H         TRN           H         TRN           H         TRN           H         TRN                                                                 | Vendor<br>Line Code<br>TRN<br>TRN<br>TRN<br>TRN<br>TRN<br>TRN<br>TRN<br>TRN<br>TRN<br>TRN | Item<br>Number<br>Part1<br>Part10<br>Part11<br>Part2<br>Part2<br>Part3<br>Part4<br>Part5<br>Part6<br>Part7<br>Part9                   | r De                                                                                             | scription<br>tire<br>Door 3<br>iler hitch<br>oon roof<br>Door 1<br>Door 2<br>t tops<br>od scoop<br>ake pad2                                        | Bin<br>Bin<br>1104                                                                                                    | <b>Zone</b> | : Shelf                                                        | Cost           15.00           13.50           13.00           12.50           17.00           12.00           4.00           6.00           56.00                                 | Core<br>5.00<br>0.00<br>0.00<br>0.00<br>0.00<br>0.00<br>0.00<br>0.0                                                                                                    | Extended<br>10000.00<br>54.00<br>90.00<br>65.00<br>50.00<br>62.50<br>204.00<br>240.00<br>20.00<br>30.00<br>168.00                              | Vendor<br>LC<br>TRN<br>TRN<br>TRN<br>TRN<br>TRN<br>TRN<br>TRN<br>TRN<br>TRN<br>TRN | Vendo<br>PN<br>Part1<br>Part10<br>Part11<br>Part2<br>Part3<br>Part4<br>Part5<br>Part6<br>Part7<br>Part9  |
| Ord.<br>Qty<br>500<br>4<br>5<br>5<br>5<br>5<br>5<br>5<br>12<br>20<br>5<br>5<br>3<br>3                                             | A, SP 98           VOQ           1 Cass           4 EAC           5 EAC           5 EAC           5 EAC           1 Cass           5 EAC           5 EAC           1 Cass           5 EAC           5 EAC           1 Cass           5 Cass           5 EAC           3 EAC           al Cost | Our         Line           Code         Code           e         TRN           H         TRN           H         TRN           H         TRN           H         TRN           H         TRN           H         TRN           H         TRN           H         TRN           H         TRN           H         TRN           H         TRN           H         TRN           H         TRN           H         TRN                                        | Vendor<br>Line Code<br>TRN<br>TRN<br>TRN<br>TRN<br>TRN<br>TRN<br>TRN<br>TRN<br>TRN<br>TRN | Item<br>Number<br>Part1<br>Part20<br>Part20<br>Part3<br>Part4<br>Part5<br>Part6<br>Part7<br>Part9                                     | r De                                                                                             | scription<br>tire<br>Door 3<br>iler hitch<br>oon roof<br>Door 2<br>t tops<br>od scoop<br>ake pad2                                                  | Bin<br>1104                                                                                                    | Zone        | Shelf                                                          | Cost<br>15.00<br>13.50<br>13.00<br>10.00<br>12.00<br>17.00<br>12.00<br>4.00<br>6.00<br>56.00                                                                                       | Core<br>5.00<br>0.00<br>0.00<br>0.00<br>0.00<br>0.00<br>0.00<br>0.0                                                                                                    | Extended<br>10000.00<br>54.00<br>90.00<br>65.00<br>50.00<br>62.50<br>204.00<br>240.00<br>240.00<br>30.00<br>168.00<br>Dice Total (             | Vendor<br>LC<br>TRN<br>TRN<br>TRN<br>TRN<br>TRN<br>TRN<br>TRN<br>TRN<br>TRN<br>TRN | Vendo<br>PN<br>Part1<br>Part10<br>Part11<br>Part2<br>Part3<br>Part4<br>Part5<br>Part6<br>Part7<br>Part9  |
| Ord.<br>Qty<br>500<br>4<br>5<br>5<br>5<br>5<br>5<br>5<br>5<br>5<br>5<br>5<br>5<br>5<br>5<br>5<br>5<br>3<br>20<br>5<br>5<br>3<br>3 | a, SP 98           VOQ           1 Cas:           4 EAC           5 EAC           5 EAC           5 EAC           12 EAC           1 Cas:           5 Cas:           5 EAC           3 EAC           al Cost           83.50                                                                  | Our         Line           Code         RN           H         TRN           H         TRN                  | Vendor<br>Line Code<br>TRN<br>TRN<br>TRN<br>TRN<br>TRN<br>TRN<br>TRN<br>TRN<br>TRN<br>TRN | Item<br>Number<br>Part10<br>Part10<br>Part2<br>Part20<br>Part3<br>Part4<br>Part5<br>Part6<br>Part5<br>Part6<br>Part7<br>Part9         | r<br>b<br>b<br>c<br>c<br>c<br>c<br>c<br>c<br>c<br>c<br>c<br>c<br>c<br>c<br>c<br>c<br>c<br>c<br>c | scription<br>tire<br>Door 3<br>iler hitch<br>Door 1<br>Door 1<br>Door 2<br>t tops<br>od scoop<br>ake pad2                                          | Bin<br>Bin<br>1104<br>5<br>5<br>7<br>5<br>7<br>5<br>7<br>5<br>7<br>5<br>7<br>5<br>7<br>5<br>7<br>5<br>7<br>7<br>7<br>7<br>7<br>7<br>7<br>7<br>7<br>7<br>7<br>7<br>7<br>7<br>7<br>7<br>7<br>7<br>7<br>7                                                                                                    | Zone        | <ul> <li>Shelf</li> <li>23</li> <li>23</li> <li></li></ul>     | Cost           15.00           13.50           18.00           13.00           12.50           17.00           12.00           4.00           6.00           56.00                 | Sola,           5.00           0.00           0.00           0.00           0.00           0.00           0.00           0.00           0.00           0.00           0.00           0.00           0.00           0.00           0.00           0.00           0.00           0.00           0.00           0.00           0.00           0.00           0.00 | Extended<br>10000.00<br>54.00<br>90.00<br>65.00<br>50.00<br>62.50<br>204.00<br>240.00<br>240.00<br>30.00<br>168.00<br>Dice Total (-<br>1098    | Vendor<br>LC<br>TRN<br>TRN<br>TRN<br>TRN<br>TRN<br>TRN<br>TRN<br>TRN<br>TRN<br>TRN | Vendor<br>PN<br>Part1<br>Part10<br>Part11<br>Part2<br>Part3<br>Part4<br>Part5<br>Part6<br>Part7<br>Part9 |
| Ord.<br>Qty<br>500<br>4<br>5<br>5<br>5<br>5<br>12<br>20<br>5<br>5<br>3<br>3<br><b>Tot</b> a<br>84                                 | VOQ           1 Cas:           4 EAC           5 EAC           5 EAC           5 EAC           12 EAC           1 Cas:           5 Cas:           5 EAC           3 EAC           3 EAC           al Cost           83.50                                                                     | Our           Line           Code           e           H           TRN           H           TRN           H           TRN           H           TRN           H           TRN           H           TRN           H           TRN           H           TRN           H           TRN           H           TRN           H           TRN           H           TRN           H           TRN           Total Core           2500.00           Total Line | Vendor<br>Line Code<br>TRN<br>TRN<br>TRN<br>TRN<br>TRN<br>TRN<br>TRN<br>TRN<br>TRN<br>TRN | Item<br>Number<br>Part1<br>Part10<br>Part11<br>Part2<br>Part2<br>Part3<br>Part4<br>Part5<br>Part6<br>Part7<br>Part9<br><b>rges</b> Fr | r De<br>wh<br>tra<br>m<br>ho<br>bra<br>eight                                                     | scription<br>tire<br>Door 3<br>iler hitch<br>oon roof<br>Door 1<br>Door 2<br>t tops<br>od scoop<br>ake pad2<br><b>Duty</b><br>0.00<br><b>Total</b> | Bin<br>Bin<br>1104<br>1104<br>Display 1<br>1004<br>Display 1<br>1004<br>Display 1004<br>Display 1004<br>Display 1004<br>Display 1004<br>Display 1004<br>Display 1004 | Zone        | <ul> <li>Shelf</li> <li>23</li> <li>23</li> <li>0.0</li> </ul> | Cost           15.00           13.50           18.00           13.00           10.00           12.50           17.00           12.00           4.00           6.00           56.00 | Core           5.00           0.00           0.00           0.00           0.00           0.00           0.00           0.00           0.00           0.00           0.00           0.00           0.00           0.00           0.00           0.00           0.00           0.00           0.00           0.00           0.00           0.00           0.00  | Extended<br>10000.00<br>54.00<br>90.00<br>65.00<br>50.00<br>204.00<br>240.00<br>240.00<br>240.00<br>168.00<br>Dice Total (-<br>1098<br>ETA Dat | Vendor<br>LC<br>TRN<br>TRN<br>TRN<br>TRN<br>TRN<br>TRN<br>TRN<br>TRN<br>TRN<br>TRN | Vendor<br>PN<br>Part1<br>Part10<br>Part11<br>Part2<br>Part3<br>Part4<br>Part5<br>Part6<br>Part7<br>Part9 |

Using the Order Lowest Cost Items only button (which can only be used in conjunction with the Primary Supplier or Equivalent Parts Only button) you are able to order parts that have an equivalent part relationship, but are the lowest cost from among the options. This allows you to order the same parts from different vendors, and when feasible, only order them if they are the lowest cost. Using the following criteria.....

|                                                    |                                           | Create Purchase Order                     |                     |
|----------------------------------------------------|-------------------------------------------|-------------------------------------------|---------------------|
| Saved Templates: Select Template 💽 🕐 📱             | A 12                                      | Order Info 🔞 Address 🔞 Cancel             |                     |
| Purchase Order Information                         |                                           |                                           |                     |
| * Vendor Name                                      | Jeffs Warehouse 🛛 🤇 🕜                     | Primary Supplier or Equivalent Parts Only | <mark>.</mark> ⊘    |
| • РО Туре                                          | ORDER TO MIN                              | Order Lowest Cost Items Only              |                     |
| By Barcode                                         |                                           | Ignore Overstock Locations                | ☑ ⑦                 |
| Default Transaction Code                           | Normal Purchase 💌 ?                       | Factor Order Delay                        |                     |
| Default Delivery Preference                        | We will pick it up                        | Include Consignments                      |                     |
| Order From Location                                | Bora Bora 🔍 🥐                             |                                           |                     |
| Created By                                         | admin 🦳 💎 🕜                               |                                           |                     |
|                                                    |                                           |                                           |                     |
| You're ordering from a Distribution Center: Select | additional locations you're ordering for. |                                           |                     |
| 🛛 Bora Bora                                        | 🔲 Fiji                                    | Tahiti                                    | Samoa               |
| Easter Island                                      | Cook Islands                              | Solomon Islands                           | French Polynesia    |
|                                                    |                                           | Select / Deselect All                     |                     |
| Round Up Options                                   |                                           |                                           |                     |
| Factor Minimum Order Qty                           | 🖾 Buy Qty 🖾                               | Vendor Order Increment (PUOM)             | ement 🛛 Per Car Qty |
|                                                    |                                           | Select / Deselect All                     |                     |
| Select Linecodes 🕜                                 |                                           |                                           |                     |
|                                                    |                                           |                                           |                     |
|                                                    |                                           |                                           |                     |

.....we get only the parts that have equivalent part records and are the lowest cost. (If you look at the spreadsheet on page 3 of this document, you will notice that the parts on this PO have a lower cost in the EP Current Cost field than they do in the Cost from Other Vendor field.)

| mups://ssi                                                                                                    | fuseblive.com                                                                                                    | /properties/ssz/                                                                                     |                                                                                           |                                                      |                                                                                                    |                                                                                                    |                                               |                                                          |                                                                       |                                                                                                    |                                                                                                    |                                                                                                    |                                                                             | 1                                                                            |
|----------------------------------------------------------------------------------------------------|----------------------------------------------------------------------------------------------------|----------------------------------------------------------------------------------------------------|-------------------------------------------------------------------------------------------|------------------------------------------------------|----------------------------------------------------------------------------------------------------|----------------------------------------------------------------------------------------------------|-----------------------------------------------|----------------------------------------------------------|-----------------------------------------------------------------------|----------------------------------------------------------------------------------------------------|----------------------------------------------------------------------------------------------------|----------------------------------------------------------------------------------------------------|-----------------------------------------------------------------------------|------------------------------------------------------------------------------|
|                                                                                                    |                                                                                                    |                                                                                                    |                                                                                           |                                                      |                                                                                                    |                                                                                                    |                                               |                                                          |                                                                       |                                                                                                    |                                                                                                    |                                                                                                    |                                                                             |                                                                              |
|                                                                                                    |                                                                                                    |                                                                                                    |                                                                                           |                                                      | F                                                                                                    | Purcha                                                                                                    | se C                                          | Orde                                                     | r                                                                     |                                                                                                    |                                                                                                    | fu                                                                                                    | ŝ                                                                           | 2                                                                            |
| effs \                                                                                                    | Vareho                                                                                                    | ouse                                                                                                 | P1-2                                                                                      | 9417                                                 | 7                                                                                                    |                                                                                                    | CRE/<br>TIME<br>PO T<br>TERI<br>BY :<br>Deliv | ATE DA<br>E PRIN<br>TYPE :<br>MS: Ne<br>admir<br>very Pr | ATE: 13-Jan<br>TED: 04:28<br>ORDER TO I<br>t 60<br>eference: <b>W</b> | -2014<br>PM<br>MIN<br><b>/e will pic</b> l                                                                                                    | c it up                                                                                                    |                                                                                                    |                                                                             |                                                                              |
| Bora (<br>00 Bead<br>lail Box<br>ora Bor                                                                                                    | Shop<br>th Front D<br>a, SP 987                                                                                                    | r<br>14                                                                                              |                                                                                           |                                                      |                                                                                                    |                                                                                                    |                                               |                                                          |                                                                       | Bo<br>600<br>Ship<br>Bora                                                                                                    | Ping D<br>Beach<br>ping D<br>Bora,                                                                                                    | <b>10p</b><br>Front Dr<br>ock<br>SP 98714                                                                                                    |                                                                             |                                                                              |
| Bora \$<br>00 Beau<br>lail Box<br>ora Bor<br>Ord.<br>Qty                                                                                                    | h Front D<br>a, SP 987                                                                                                    | r<br>14<br><b>Our</b><br>Line<br>Code                                                                | Vendor<br>Line Code                                                                       | Ite<br>Num                                           | m I<br>ber                                                                                                    | Description                                                                                                    | Bin                                           | Zone                                                     | Shelf                                                                 | Bo<br>600<br>Ship<br>Bora                                                                                                    | Ping D<br>Beach<br>ping D<br>Bora,<br>Core                                                                                                    | Front Dr<br>ock<br>SP 98714                                                                                                    | Vendor<br>LC                                                                | Vendo<br>PN                                                                  |
| Bora \$<br>00 Beau<br>lail Box<br>ora Bor<br>Ord.<br>Qty<br>500                                                                                                    | shop<br>th Front D<br>a, SP 987<br>VOQ                                                                                                    | r<br>14<br>Line<br>Code<br>TRN                                                                       | Vendor<br>Line Code                                                                       | Ite<br>Num<br>Par                                    | m I<br>ber<br>t1                                                                                                    | Description                                                                                                    | Bin                                           | Zone                                                     | Shelf                                                                 | Bo<br>600<br>Ship<br>Bora<br>Cost                                                                                                    | P TO :<br>ra SI<br>Beach<br>ping D<br>Bora,<br>Core                                                                                                    | Front Dr<br>ock<br>SP 98714<br>Extended                                                                                                    | Vendor<br>LC<br>TRN                                                         | Vendo<br>PN<br>Part                                                          |
| Bora S<br>00 Beau<br>ail Box<br>ora Bor<br>Ord.<br>Qty<br>500<br>5                                                                                                    | h Front D<br>a, SP 987<br>VOQ<br>1 Case<br>5 EACH                                                                                                    | r<br>14<br>Line<br>Code<br>TRN<br>TRN                                                                | Vendor<br>Line Code<br>TRN<br>TRN                                                         | Ite<br>Num<br>Par<br>Par                             | m I<br>ber<br>t1<br>t2                                                                                                    | Description<br>wheely bar<br>trailer hitch                                                                           | Bin                                           | Zone                                                     | Shelf                                                                 | Bo<br>600<br>Ship<br>Bora<br>Cost<br>10.00<br>11.00                                                                                                    | Find Sing Diagram Sing Diagram Sing Diagram Sing Diagram Sing Diagram Sing Core                                                                                                    | 10 <b>p</b><br>Front Dr<br>ock<br>SP 98714<br>Extended<br>7500.00<br>55.00                                                                                                    | Vendor<br>LC<br>TRN<br>TRN                                                  | Vendo<br>PN<br>Parti<br>Parti                                                |
| Bora \$<br>00 Bead<br>lail Box<br>ora Bor<br>Ord.<br>Qty<br>500<br>5<br>5                                                                                                    | h Front D<br>a, SP 987<br>VOQ<br>1 Case<br>5 EACH<br>5 EACH                                                                                                    | r<br>14<br><b>Our</b><br>Line<br>Code<br>TRN<br>TRN<br>TRN                                           | Vendor<br>Line Code<br>TRN<br>TRN<br>TRN                                                  | Ite<br>Num<br>Par<br>Par<br>Par                      | m l<br>ber<br>t1<br>t2 t<br>t3                                                                                                    | Description<br>wheely bar<br>trailer hitch<br>moon roof                                                              | <b>Bin</b>                                    | Zone                                                     | Shelf                                                                 | Bo<br>600<br>Ship<br>Bora<br>Cost<br>10.00<br>11.00<br>11.00                                                                                                    | <b>Core</b><br>5.00<br>0.00                                                                                                    | <b>10D</b><br>Front Dr<br>ock<br>SP 98714<br><b>Extended</b><br>7500.00<br>55.00<br>55.00                                                                                                    | Vendor<br>LC<br>TRN<br>TRN<br>TRN                                           | Vendo<br>PN<br>Part:<br>Part:<br>Part:                                       |
| Bora (       00 Bear       Iail Box       ora Bor       Ord.       Qty       500       5       5       5                                                                                                    | h Front D<br>a, SP 987<br>VOQ<br>1 Case<br>5 EACH<br>5 EACH<br>5 Case                                                                                                    | r<br>14<br>Line<br>Code<br>TRN<br>TRN<br>TRN<br>TRN<br>TRN                                           | Vendor<br>Line Code<br>TRN<br>TRN<br>TRN<br>TRN                                           | Ite<br>Num<br>Par<br>Par<br>Par<br>Par               | <b>m l</b><br>ber<br>t1<br>t2<br>t3<br>t6                                                                                                    | Description<br>wheely bar<br>trailer hitch<br>moon roof<br>t tops                                                    | <b>Bin</b>                                    | <b>Zone</b>                                              | Shelf                                                                 | B0<br>600<br>Ship<br>Bora<br>Cost<br>10.00<br>11.00<br>3.00                                                                                                    | <b>Core</b><br>5.00<br>0.00<br>0.00                                                                                                    | 10D<br>Front Dr<br>ock<br>SP 98714<br>Extended<br>7500.00<br>55.00<br>15.00                                                                                                    | Vendor<br>LC<br>TRN<br>TRN<br>TRN<br>TRN<br>TRN                             | Vendo<br>PN<br>Partz<br>Partz<br>Partz<br>Partz                              |
| Bora (       00 Bear       Iail Box       ora Bor       Ord.       Qty       500       5       5       5       5                                                                                               | Shop<br>th Front D<br>a, SP 987<br>VOQ<br>1 Case<br>5 EACH<br>5 EACH<br>5 EACH<br>5 EACH                                                                                            | r<br>14<br><b>Our</b><br>Line<br>Code<br>TRN<br>TRN<br>TRN<br>TRN<br>TRN<br>TRN                      | Vendor<br>Line Code<br>TRN<br>TRN<br>TRN<br>TRN<br>TRN                                    | Ite<br>Num<br>Par<br>Par<br>Par<br>Par<br>Par        | <b>m l</b><br>ber<br>t1<br>t2<br>t3<br>t6<br>t7                                                                                                    | Description<br>wheely bar<br>trailer hitch<br>moon roof<br>t tops<br>hood scoop                                      | <b>Bin</b>                                    | Zone                                                     | Shelf                                                                 | Bo<br>600<br>Ship<br>Bora<br>Cost<br>10.00<br>11.00<br>11.00<br>3.00<br>5.00                                                                                             | <b>Core</b><br>5.00<br>0.00<br>0.00<br>0.00                                                                                                    | Front Dr<br>ock<br>SP 98714<br>Extended<br>7500.00<br>55.00<br>55.00<br>15.00<br>25.00                                                                                                    | Vendor<br>LC<br>TRN<br>TRN<br>TRN<br>TRN<br>TRN                             | Vend<br>PN<br>Part:<br>Part:<br>Part:<br>Part:<br>Part:                      |
| Sora30 Beaa100 Beaa1ail Box1ail Boxora Bor0rd.Qty50055553                                                                                                    | Shop           h Front D           a, SP 987           VOQ           1 Case           5 EACH           5 EACH           5 Case           5 EACH           3 EACH                    | r<br>14<br><b>Our<br/>Line<br/>Code</b><br>TRN<br>TRN<br>TRN<br>TRN<br>TRN<br>TRN<br>TRN             | Vendor<br>Line Code<br>TRN<br>TRN<br>TRN<br>TRN<br>TRN<br>TRN<br>TRN                      | Ite<br>Num<br>Par<br>Par<br>Par<br>Par<br>Par        | m     I       ber     1       t1     1       t2     1       t3     1       t6     1       t7     1       t9     1                                                                 | Description<br>wheely bar<br>trailer hitch<br>moon roof<br>t tops<br>hood scoop<br>brake pad2                        | <b>Bin</b><br>1104                            | Zone                                                     | Shelf<br>23                                                           | BO<br>600<br>Ship<br>Bora<br>10.00<br>11.00<br>11.00<br>3.00<br>5.00<br>50.00                                                                                            | Find Signature           Beach           ping D           Bora,           Core           5.00           0.00           0.00           0.00           0.00           0.00           0.00                                                                                                    | Top           Front Dr           ock           SP 98714           Extended           7500.00           55.00           55.00           15.00           25.00           150.00                                                                                                    | Vendor<br>LC<br>TRN<br>TRN<br>TRN<br>TRN<br>TRN<br>TRN<br>TRN               | Vendo<br>PN<br>Parti<br>Parti<br>Parti<br>Parti<br>Parti                     |
| Ord.<br>Qty<br>Ord.<br>Qty<br>500<br>5<br>5<br>5<br>5<br>3                                                                                                    | Shop           h Front D           a, SP 987           VOQ           1 Case           5 EACH           5 EACH           5 EACH           3 EACH           3 EACH                    | r<br>14<br>Uine<br>Code<br>TRN<br>TRN<br>TRN<br>TRN<br>TRN<br>TRN<br>TRN<br>TRN                      | Vendor<br>Line Code<br>TRN<br>TRN<br>TRN<br>TRN<br>TRN<br>TRN<br>TRN<br>TRN               | Ite<br>Num<br>Par<br>Par<br>Par<br>Par<br>Par        | m l<br>ber<br>t1<br>t2<br>t3<br>t6<br>t7<br>t9                                                                                                    | Description<br>wheely bar<br>trailer hitch<br>moon roof<br>t tops<br>hood scoop<br>brake pad2<br>ht Duty             | Bin<br>1104                                   | Zone                                                     | Shelf<br>23<br>otal Di                                                | Cost<br>10.00<br>11.00<br>5.00<br>50.00                                                                                                    | <b>Core</b><br>5.00<br>0.00<br>0.00<br>0.00<br>0.00                                                                                                    | 100<br>Front Dr<br>ock<br>SP 98714<br>Extended<br>7500.00<br>55.00<br>150.00<br>150.00<br>150.00                                                                                                    | Vendor<br>LC<br>TRN<br>TRN<br>TRN<br>TRN<br>TRN<br>TRN<br>TRN               | Vendo<br>PN<br>Parti<br>Parti<br>Parti<br>Parti<br>Parti<br>Parti            |
| Ord.         Ord.           Qty         500           5         5           5         5           3         Tota                                                                                               | Shop           th Front D           a, SP 987           VOQ           1 Case           5 EACH           5 EACH           5 EACH           3 EACH           al Cost           100.00 | r<br>14<br><b>Our</b><br>Line<br>Code<br>TRN<br>TRN<br>TRN<br>TRN<br>TRN<br>TRN<br>TRN<br>TRN<br>TRN | Vendor<br>Line Code<br>TRN<br>TRN<br>TRN<br>TRN<br>TRN<br>TRN<br>TRN<br>Other Cha<br>0.00 | Ite<br>Num<br>Par<br>Par<br>Par<br>Par<br>Par<br>Par | m         I           ber         1           t1         1           t2         1           t3         1           t6         1           t7         1           t9         0.000 | Description<br>wheely bar<br>trailer hitch<br>moon roof<br>t tops<br>hood scoop<br>brake pad2<br>ht Duty 1<br>0 0.00 | Bin<br>1104                                   | Zone                                                     | Shelf<br>23<br>otal Dis<br>0.0                                        | BO           600           600           Ship           Bora           10.00           11.00           11.00           5.00           50.00           scount           0 | FIO:         Frascolution         Frascolution          Frascolution                                                                                                    | Top           Front Dr           ock           SP 98714           Extended           7500.00           55.00           55.00           15.00           25.00           150.00           000           150.00           000           000           000           000           000 | Vendor<br>LC<br>TRN<br>TRN<br>TRN<br>TRN<br>TRN<br>TRN<br>TRN<br>OLOO       | Vendo<br>PN<br>Part1<br>Part2<br>Part2<br>Part2<br>Part2<br>Part2<br>Celled) |
| Ord         Ord           00 Bead         lail Box           lail Box         ora Bor           Ord.         Qty           500         5           5         5           3         Tota           53         5 | Shop           th Front D           a, SP 987           1 Case           5 EACH           5 EACH           5 Case           5 EACH           3 EACH           100.00                | r<br>14<br>Uine<br>Code<br>TRN<br>TRN<br>TRN<br>TRN<br>TRN<br>TRN<br>TRN<br>TRN<br>TRN<br>TRN        | Vendor<br>Line Code<br>TRN<br>TRN<br>TRN<br>TRN<br>TRN<br>TRN<br>TRN<br>Other Cha<br>0.00 | Ite<br>Num<br>Par<br>Par<br>Par<br>Par<br>Par        | m l<br>ber<br>t1<br>t2<br>t3<br>t6<br>t7<br>t9<br>Freig<br>0.00                                                                                                    | Description<br>wheely bar<br>trailer hitch<br>moon roof<br>t tops<br>hood scoop<br>brake pad2<br>ht Duty 1<br>) 0.00 | Bin<br>1104<br>0.00<br>Units                  | Zone                                                     | Shelf<br>23<br>otal Dis<br>0.0                                        | BO           600           600           Ship           Bora             10.00           11.00           11.00           3.00           5.00           50.00   scount 0  | Find         Find         Find <th< td=""><td>Top           Front Dr           ock           SP 98714           Extended           7500.00           55.00           55.00           15.00           25.00           150.00           25.00           150.00           Dice Total (           780           ETA Data</td><td>Vendor<br/>LC<br/>TRN<br/>TRN<br/>TRN<br/>TRN<br/>TRN<br/>TRN<br/>TRN<br/>OLOO<br/>te</td><td>Vendo<br/>PN<br/>Parti<br/>Parti<br/>Parti<br/>Parti<br/>Parti<br/>Celled)</td></th<> | Top           Front Dr           ock           SP 98714           Extended           7500.00           55.00           55.00           15.00           25.00           150.00           25.00           150.00           Dice Total (           780           ETA Data             | Vendor<br>LC<br>TRN<br>TRN<br>TRN<br>TRN<br>TRN<br>TRN<br>TRN<br>OLOO<br>te | Vendo<br>PN<br>Parti<br>Parti<br>Parti<br>Parti<br>Parti<br>Celled)          |

If you now run a PO for the other vendor that you buy from, in this case Daves Wholesale, with the same criteria.....

|                                                    |                                           | Create Purchase Order         |                                   |            |
|----------------------------------------------------|-------------------------------------------|-------------------------------|-----------------------------------|------------|
| Saved Templates: Select Template 💌 🕐 🚦             | A 1                                       | Order Info 🧿 Address (        | ? Cancel                          |            |
| Purchase Order Information                         |                                           |                               |                                   |            |
| * Vendor Name                                      | Daves Wholesale                           | Primary                       | Supplier or Equivalent Parts Only | 7          |
| * РО Туре                                          | ORDER TO MIN                              |                               | Order Lowest Cost Items Only      | 🔽 🕜        |
| By Barcode                                         |                                           |                               | Ignore Overstock Locations        | <b>2</b> 📀 |
| Default Transaction Code                           | Normal Purchase 💌 ?                       |                               | Factor Order Delay                | . ?        |
| Default Delivery Preference                        | We will pick it up                        |                               | Include Consignments              |            |
| Order From Location                                | Bora Bora 🚽 ?                             |                               |                                   |            |
| Created By                                         | admin 💌 ?                                 |                               |                                   |            |
|                                                    |                                           |                               |                                   |            |
| You're ordering from a Distribution Center: Select | additional locations you're ordering for. |                               |                                   |            |
| 🗹 Bora Bora                                        | Fiji                                      | 🔳 Tahiti                      |                                   | 6          |
| Easter Island                                      | Cook Islands                              | Solomon Islands               |                                   | 0          |
|                                                    |                                           | Select / Deselect All         |                                   |            |
| Round Up Options                                   |                                           |                               |                                   |            |
| Factor Minimum Order Qty                           | 🕅 Buy Qty                                 | Vendor Order Increment (PUOM) | Purchase Increm                   | nent       |
|                                                    |                                           | Select / Deselect All         |                                   |            |
| Select Linecodes 🕜                                 |                                           |                               |                                   |            |
|                                                    |                                           |                               |                                   |            |
| TRN                                                |                                           |                               |                                   |            |

......you get the other four parts that are equivalents. TROUBLE SHOOTING TIP: If you have NOT listed Daves Wholesale as the primary supplier in the part record and have instead created a equivalent part record for Daves Wholesale, the part will not show up on the PO if the current cost in the part record and Daves Wholesale cost are the same. The logic is to look for the LOWEST cost. Fuse5 considers the primary supplier (even if left blank) to be a potential supplier. If two costs are the same, then logic

|                                                                                                    |                                                                          |                                                                    |                                                                |                                                                                | Ρ                                                               | urchas                                                                                                    | se (                | Ord           | er    |                                                                        | f                                                                    | U                                                                                                    | se                        | 5                     |
|----------------------------------------------------------------------------------------------------|--------------------------------------------------------------------------|--------------------------------------------------------------------|----------------------------------------------------------------|--------------------------------------------------------------------------------|-----------------------------------------------------------------|----------------------------------------------------------------------------------------------------|---------------------|---------------|-------|------------------------------------------------------------------------|----------------------------------------------------------------------|----------------------------------------------------------------------------------------------------|---------------------------|-----------------------|
| P1-29413<br>Daves Wholesale<br>P1-29413<br>CREATE DATE : 16- Jan-2014<br>TIME PRINTED: 07:43 AM<br>PO TYPE : ORDER TO MIN<br>TERMS: Net 60<br>BY: admin<br>Delivery Preference: We will pick it up<br>Sora Shop<br>00 Beach Front Dr<br>fail Box<br>100 Beach Front Dr<br>fail Box<br>100 Beach Front Dr<br>fail Box<br>100 Beach Shop<br>100 Beach Front Dr<br>100 Beach Front Dr<br>100 Beach                                                                                                    |                                                                          |                                                                    |                                                                |                                                                                |                                                                 |                                                                                                    |                     |               | it up |                                                                        |                                                                      |                                                                                                    |                           |                       |
| ) Beac<br>il Box<br>ra Bora                                                                                                    | h Front<br>a, SP 9                                                       | :Dr<br>8714                                                        |                                                                |                                                                                |                                                                 |                                                                                                    |                     |               |       | 600 B<br>Shipp<br>Bora (                                               | each F<br>ing Do<br>Bora, S                                          | ront Dr<br>ck<br>P 98714                                                                                     |                           |                       |
| ) Beac<br>il Box<br>a Bora<br>Ord.                                                                                                    | h Front<br>a, SP 9<br>I <b>VC</b>                                        | :Dr<br>8714                                                        | Our                                                            | Vendor                                                                         | ltem                                                            | Description                                                                                                    | Bin                 | Zone          | Shelf | 600 B<br>Shipp<br>Bora I                                               | each F<br>ing Do<br>Bora, S<br><b>Core</b>                           | ront Dr<br>ck<br>P 98714<br>Extended                                                                         | Vendor                    | Vendo                 |
| ) Beac<br>il Box<br>a Bora<br>Ord.<br>Qty                                                                                                    | h Front<br>a, SP 9<br><b>VC</b>                                          | :Dr<br>8714<br><b>IQ</b>                                           | Our<br>Line<br>Code                                            | Vendor<br>Line<br>Code                                                         | ltem<br>Number                                                  | Description                                                                                                    | Bin                 | Zone          | Shelf | 600 B<br>Shipp<br>Bora B                                               | each F<br>ing Do<br>Bora, S<br><b>Core</b>                           | ront Dr<br>ck<br>P 98714<br>Extended                                                                         | Vendor<br>LC              | Vendo<br>PN           |
| D Beac<br>il Box<br>ra Bora<br>Ord.<br>Ord.<br>Oty<br>4                                                                                                    | h Front<br>a, SP 9<br><b>VC</b>                                          | :Dr<br>8714<br>• <b>Q</b>                                          | Our<br>Line<br>Code                                            | Vendor<br>Line<br>Code                                                         | ltem<br>Number<br>Part10                                        | Description                                                                                                    | Bin                 | Zone          | Shelf | 600 B<br>Shipp<br>Bora B<br>Cost                                       | each F<br>ing Do<br>Bora, S<br>Core<br>0.00                          | ront Dr<br>ck<br>P 98714<br>Extended<br>54.00                                                                | Vendor<br>LC              | Vendo<br>PN           |
| ) Beac<br>il Box<br>ra Bora<br>Ord.<br>Qty<br>4<br>5                                                                                                    | h Front<br>a, SP 9<br><b>VC</b><br>4 E/<br>5 E/                          | Dr<br>8714<br>•Q<br>•ACH                                           | Our<br>Line<br>Code<br>TRN<br>TRN                              | Vendor<br>Line<br>Code<br>TRN<br>TRN                                           | ltem<br>Number<br>Part10<br>Part11                              | Description<br>tire<br>Door 3                                                                                                    | Bin                 | Zone          | Shelf | 600 B<br>Shipp<br>Bora B<br>Cost<br>13.50<br>18.00                     | each F<br>ing Dor<br>Bora, S<br>Core<br>0.00<br>0.00                 | ront Dr<br>ck<br>P 98714<br>Extended<br>54.00<br>90.00                                                       | Vendor<br>LC              | Vendo<br>PN           |
| 0 Beac<br>il Box<br>ra Bor:<br><b>Ord.</b><br><b>Qty</b><br>4<br>5<br>12                                                                                                    | h Front<br>a, SP 9<br>VC<br>4 E/<br>5 E/<br>12 E                         | :Dr<br>8714<br>90<br>ACH<br>ACH<br>ACH                             | Our<br>Line<br>Code<br>TRN<br>TRN<br>TRN                       | Vendor<br>Line<br>Code<br>TRN<br>TRN<br>TRN                                    | Item<br>Number<br>Part10<br>Part11<br>Part4                     | Description<br>tire<br>Door 3<br>Door 1                                                                                                | Bin                 | Zone          | Shelf | 600 B<br>Shipp<br>Bora B<br>13.50<br>18.00<br>17.00                    | each F<br>ing Do<br>Bora, S<br>Core<br>0.00<br>0.00<br>0.00          | ront Dr<br>ck<br>P 98714<br>Extended<br>54.00<br>90.00<br>204.00                                             | Vendor<br>LC              | Vendo<br>PN           |
| 0 Beac<br>il Box<br>ra Bor:<br><b>Ord.</b><br><b>Qty</b><br>4<br>5<br>12<br>20                                                                                                    | h Front<br>a, SP 9<br>4 E/<br>5 E/<br>12 E<br>1 C                        | Dr<br>8714<br>Q<br>ACH<br>ACH<br>ACH<br>ase                        | Our<br>Line<br>Code<br>TRN<br>TRN<br>TRN<br>TRN                | Vendor<br>Line<br>Code<br>TRN<br>TRN<br>TRN<br>TRN<br>TRN                      | Item<br>Number<br>Part10<br>Part11<br>Part4<br>Part5            | Description<br>tire<br>Door 3<br>Door 1<br>Door 2                                                                                      | Bin                 | Zone          | Shelf | 600 B<br>Shipp<br>Bora I<br>13.50<br>18.00<br>17.00<br>12.00           | each F<br>ing Do<br>Bora, S<br>Core<br>0.00<br>0.00<br>0.00<br>0.00  | ront Dr<br>:k<br>P 98714<br>Extended<br>54.00<br>90.00<br>204.00<br>240.00                                   | Vendor<br>LC              | Vendo<br>PN           |
| 0 Beac<br>1 Box<br>ra Bor:<br>a Bor:<br>0 rd.<br>Qty<br>4<br>5<br>12<br>20<br>Tota<br>58:                                                                                                    | h Front<br>a, SP 9<br>4 E/<br>5 E/<br>12 E<br>1 C<br>0<br>1 Cost<br>8.00 | Dr<br>8714<br>Q<br>ACH<br>ACH<br>ACH<br>ase<br>Tota                | Our<br>Line<br>Code<br>TRN<br>TRN<br>TRN<br>TRN<br>TRN<br>Core | Vendor<br>Line<br>Code<br>TRN<br>TRN<br>TRN<br>TRN<br>TRN<br>Other Cha<br>0.00 | Item<br>Number<br>Part10<br>Part11<br>Part4<br>Part5            | Description<br>tire<br>Door 3<br>Door 1<br>Door 2<br>eight Duty 1<br>0.00 0.00                                                         | Bin<br>Total        | Zone<br>Tax 1 | Shelf | 600 B<br>Shipp<br>Bora I<br>13.50<br>18.00<br>17.00<br>12.00<br>scount | each F<br>ing Dora, S<br>Bora, S<br>0.00<br>0.00<br>0.00<br>0.00     | ront Dr<br>:k<br>P 98714<br>Extended<br>54.00<br>90.00<br>204.00<br>240.00<br>ice Total (-<br>588            | Vendor<br>LC<br>Qty Cance | Vendo<br>PN           |
| 0 Beac<br>1 Box<br>1 Box<br>1 | h Front<br>a, SP 9<br>4 E/<br>5 E/<br>12 E<br>1 Cost<br>8.00             | Dr<br>8714<br>Q<br>ACH<br>ACH<br>ACH<br>ase<br>Total<br>0.<br>Tota | Our<br>Line<br>Code<br>TRN<br>TRN<br>TRN<br>TRN<br>Core<br>00  | Vendor<br>Line<br>Code<br>TRN<br>TRN<br>TRN<br>TRN<br>TRN<br>Other Cha         | Item<br>Number<br>Part10<br>Part11<br>Part4<br>Part5<br>rges Fr | Description           tire           Door 3           Door 1           Door 2           eight         Duty           0.00         0.00 | Bin<br>Total<br>0.0 | Zone<br>Tax 1 | Shelf | 600 B<br>Shipp<br>Bora I<br>13.50<br>13.50<br>13.00<br>12.00<br>scount | each F<br>ing Do<br>3ora, S<br>C ore<br>0.00<br>0.00<br>0.00<br>0.00 | ront Dr<br>k<br>P 98714<br>Extended<br>54.00<br>90.00<br>204.00<br>240.00<br>ice Total (-<br>588<br>ETA Date | Vendor<br>LC<br>Qty Cance | Vendo<br>PN<br>elled) |

Another scenario that you might want to run a Purchase Order is to order lowest cost equivalent parts, and also order parts from the primary vendor that do NOT have equivalents. In that case ensure that the parts that do not have equivalents have the primary supplier selected. If you run the same purchase order as we did above, you will get all the parts with the lowest cost AND those parts that are set to be reordered that do not have equivalents. In the PO below Part18 and Part20 do NOT have equivalent parts, but they do have Daves Wholesale listed as their primary supplier.

## Purchase Order

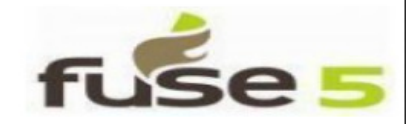

P1-29422

Daves Wholesale

BILL TO : Bora Shop 600 Beach Front Dr Mail Box Bora Bora, SP 98714 CREATE DATE : 16- Jan-2014 TIME PRINTED: 08:09 AM PO TYPE : ORDER TO MIN TERMS: Net 60 BY : admin Delivery Preference: We will pick it up SHIP TO : Poro Shop

#### Bora Shop

600 Beach Front Dr Shipping Dock Bora Bora, SP 98714

| Ord.<br>Qty | VOQ     | Our<br>Line<br>Code | Vendor<br>Line<br>Code | ltem<br>Number | Description | Bin | Zone | Shelf | Cost  | Core | Extended | Vendor<br>LC | Vendor<br>PN |
|-------------|---------|---------------------|------------------------|----------------|-------------|-----|------|-------|-------|------|----------|--------------|--------------|
| 4           | 4 EACH  | TRN                 | TRN                    | Part10         | tire        |     |      |       | 13.50 | 0.00 | 54.00    |              |              |
| 5           | 5 EACH  | TRN                 | TRN                    | Part11         | Door 3      |     |      |       | 18.00 | 0.00 | 90.00    |              |              |
| 5           | 5 EACH  | TRN                 | TRN                    | Part18         |             |     |      |       | 10.00 | 0.00 | 50.00    |              |              |
| 5           | 5 EACH  | TRN                 | TRN                    | Part20         |             |     |      |       | 10.00 | 0.00 | 50.00    |              |              |
| 12          | 12 EACH | TRN                 | TRN                    | Part4          | Door 1      |     |      |       | 17.00 | 0.00 | 204.00   |              |              |
| 20          | 1 Case  | TRN                 | TRN                    | Part5          | Door 2      |     |      |       | 12.00 | 0.00 | 240.00   |              |              |

| Total Cost | Total Core  | Other Charges | Freight | Duty | Total Tax | Total D | Discount | Invoice Total (- Qty Cancelled) |
|------------|-------------|---------------|---------|------|-----------|---------|----------|---------------------------------|
| 688.00     | 0.00        | 0.00          | 0.00    | 0.00 | 0.00      | 0       | .00      | 688.00                          |
|            | Total Lines |               | Т       |      |           |         |          | ETA Date                        |
|            | 6           |               |         | 5    | 1         |         |          | 17- Jan-2014                    |